FINAL

4/20/13

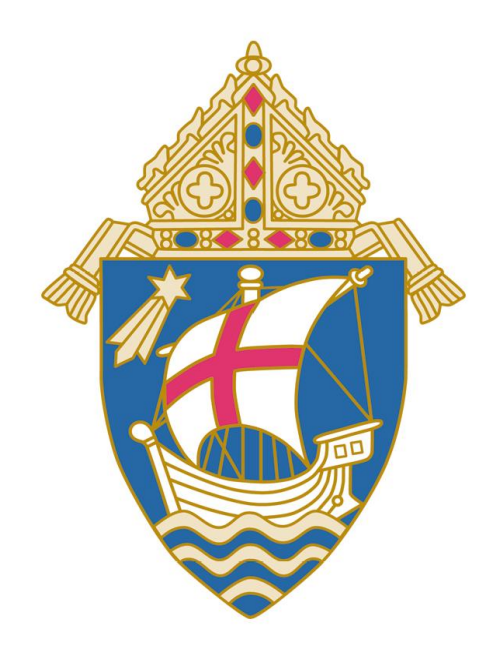

# **Catholic Diocese of Salt Lake City**

ParishSOFT Standard Operating Procedures

Version 2.0

As of April 20, 2013

| Table of Contents                                                                                                    |                |
|----------------------------------------------------------------------------------------------------|----------------|
| FAMILY AND MEMBER INFORMATION                                                                                                    | 2              |
| Handling Multiple or Duplicate Registrants<br>Using Data Entry Standards when Adding a New Family                                                                                                    | 6<br>8         |
| SACRAMENTAL DETAILS                                                                                                    | 12             |
| SELECTING PROPER FAITH TYPE WHEN ENTERING SACRAMENTAL DETAILS<br>SETTING UP AND MAINTAINING STAFF DIRECTORY INFORMATION<br>COLLECTING INFORMATION FOR CATHOLIC DIRECTORY MANAGER UPDATES (FORMERLY KENEDY<br>DIRECTORY) | 12<br>16<br>16 |
| ELECTRONIC RECORD KEEPING RESPONSIBILITIES                                                                                                    | 17             |
| KEEPING ELECTRONIC RECORDS REQUIREMENTS<br>Synchronizing Database and Data Backup<br>Database Performance                                                                                                    | 17<br>19<br>21 |

#### **Family and Member Information**

Title: Assigning Registration Status to Family and Member **Description:** This standard procedure outlines the process that should be followed when a parish is adding a new family and must specify the family's status as well as the member's status. There are several scenarios that could occur within a parish that must be identified. A proper family status and member status combination will describe an individual's unique standing within the parish. Details: The following example scenarios list how a person may be represented in the Parish. To ensure that the proper family and member status is used, look up the scenario in which the family or person applies in the table and complete the family, registered, and member status fields in the manner in which it is described in the table. For example, if a person is being added to the parish database that is a member of the clergy or has a religious role and is registered and active within the parish, then clergy/religious would be selected for their family group status, the registered box would be selected, and the member status would be active. A family can be REGISTERED in one parish but can be ACTIVE in many. Ask the parishioner which parish they consider their "home". College students or adult children should have their own family record. If a Grandmother moves in with adult children, she is to be kept separate for mailing and contribution purposes. If a family is moving out of the diocese, the family should be listed as MOVED, UNREGISTERED and members made INACTVE. Remember to uncheck "send envelopes". A minor child should not be entered as "head of household".

| 🙀 Family Information                                                                                                    | ×                                                                                                    |
|----------------------------------------------------------------------------------------------------|----------------------------------------------------------------------------------------------------|
| Help                                                                                                    |                                                                                                    |
| Families Members                                                                                                    |                                                                                                    |
| Family ID: 10133         Last Name       O'Malley         First Name(s)       John         Mailing Name       Reverend John O'Malley         Informal Name       Father John O'Malley         Formal Salutation       Reverend O'Malley         Informal Salutation       Father O'Malley         Primarv Address:       Home         Mailing       Other         Addrs       1234 Main St         Find       Salt Lake City         Salt Lake City       State UT         Phone       801-123-4567 | Notes       Partoral       WomiGroups       Healthint)       Log File       Ext Family         This is a TEST for PS SOP.       kn       Image: Compare the second second |
| Primary Phone       801-123-4567         Emerg. Ph.       Desc.         Email                                                                                                    | Send Contrib. Env.       Diocesan ID       Annual Gift \$         Env. #       0         Next Avail       Skipped       Giving         Envelope #       Envelopes       History         Map Code:                                                                                                    |

| 🙀 Family Information                                                                                                    | ×                                                                                                    |
|----------------------------------------------------------------------------------------------------|----------------------------------------------------------------------------------------------------|
| Help                                                                                                    |                                                                                                    |
| Families Members                                                                                                    |                                                                                                    |
| Family ID:       10134         Last Name       Doe         First Name(s)       John and Jane         Mailing Name       Mr. John Doe and Mrs. Jane Dixon-Doe         Informal Name       John Doe and Jane Dixon-Doe         Formal Salutation       Mr. Doe and Mrs. Dixon-Doe         Informal Salutation       John and Jane         Primarv Address:       Mailing         Other       Do not Send Mail         Home       Mailing         Other       Find         Addrs       P0 Box 123         Salt Lake City       State UT         Zip       Salt Lake City         Phone       Mato | Notes       Partoral       Wome roups       Heattolinto       Log File       Ext Family         This is a TEST family for PS SOP. kn       Image: The second second |
| Primary Phone       801-555-1212         Emerg. Ph.       Desc.         Email       Family Group:         Active       Membership Date:         Image: Currently Registered Family       10-10-2011         Parish of Registration:       Diocese of Salt Lake City Bishops                                                                                                    | Send Contrib. Env.       Diocesan ID       Annual Gift \$         Env. #       0         Next Avail       Skipped       Giving         Envelope #       Envelopes       History         Map Code:                                                                                                    |

If the wife chooses to retain her maiden along with her husband's surname, please follow this format. The wife's name is entered as:

| Last Name             | Doe                                     |
|-----------------------|-----------------------------------------|
| First Name(s)         | John and Jane                           |
| Mailing Name          | Mr. John Doe and Mrs. Jane<br>Dixon-Doe |
| Informal Mailing Name | John Doe and Jane Dixon-Doe             |
| Formal Salutation     | Mr. Doe and Mrs. Dixon-Doe              |
| Informal Salutation   | John and Jane                           |

Be sure and ask the female parishioner if she prefers the title of Ms. or Mrs.

| The following | process | should | be | followed: |
|---------------|---------|--------|----|-----------|
| The following | p100000 | onoulu | 20 | ionowea.  |

| Scenario                                              | Family Group     | Currently<br>Registered | Member<br>Status |
|-------------------------------------------------------|------------------|-------------------------|------------------|
| Active, Registered Family                             | Active           | Yes                     | Active           |
| Inactive, Registered Family                           | Inactive         | Yes                     | Inactive         |
| Visitor, Active in other parish                       | Visitor          | No                      | Inactive         |
| Visitor, Not Active in Church                         | Visitor          | No                      | Inactive         |
| Contributor, Unregistered                             | Contributor      | No                      | Inactive         |
| Staff, Registered Parishioner                         | Active           | Yes                     | Active           |
| Staff, Unregistered, Non-parishioner                  | Staff            | No                      | Inactive         |
| Non-Catholic, Member of Registered Family             | Active           | Yes                     | Actother         |
| Registered family that has moved (out of state)       | Moved            | No                      | Inactive         |
| Sacrament Only Family                                 | Sacrament Only   | No                      | Inactive         |
| Clergy, Religious, Registered                         | Clergy/Religious | Yes                     | Active           |
| Deceased – Single Head of Household                   | Deceased         | No                      | Deceased         |
| Deceased – Member of Household                        | Active           | Yes                     | Deceased         |
| Deceased – Surviving Adult Member(s) Non-<br>Catholic | Inactive         | No                      | ActOther         |

A VISITOR donates an occasional weekly contribution where as a CONTRIBUTOR doesn't attend a parish and will donate a larger sum for a specific fund, such as capital campaign. If a VISITOR continues to contribute to the parish, contact the family to complete a registration, STATUS is then changed to ACTIVE, REGISTERED.

#### Handling Multiple or Duplicate Registrants

Title: Adding multiple or duplicate registrants

- **Description:** This standard procedure outlines the process that should be followed when a parish is attempting to add a new family that ParishSOFT identifies as already registered in another parish. When a new family is added into a parish's database, the system performs an automatic search in the master diocesan directory to determine if that family is already registered at another parish.
- **Details:** The following process should be followed:

#### **REGISTERING A FAMILY**

When adding a family into the parish database, search the Family database to see if that family appears as registered in another parish's database. It is possible at this point to find the family being added in the list of search results.

If the family is marked as registered and you are importing the family because they have requested to be registered at your parish, a message from the Administrative Message Center will be sent to the previous parish of registration notifying them of the change.

#### IMPORTING WITHOUT REGISTERING

Without registering a family, a parish may "import" a family that is registered at another parish into its database for the purposes of:

- a. Posting Contribution
- b. Adding a member(s) to time and talent
- c. Sending contribution envelopes
- d. Adding a student to a Religious Education class\*
- e. Adding sacraments

If you are importing without registering the family, please remember to mark the UNREGISTERED box on the Family Details page. Please note you will not be able to modify basic contact and family detail information if you are not the parish of registration.

\* The parish of registration is able to modify contact and member detail information for the family. All updates to information must be sent to the parish of registration for addition or deletion.

#### Using Data Entry Standards when Adding a New Family

Title: Data Entry standards for family names

- **Description:** This standard procedure outlines the process that should be followed when a parish is attempting to add a new family to the database. Data entry standards should be used to ensure the proper formatting of mailing lists, letters, and emails. Correct spelling of a family's name along with the inclusion of member birthdates will also help in the reduction of duplicate entries. When adding a new family, the system performs an automatic search to see if that family is already within a database.
- **Details:** The following process should be followed:

When adding a new family, proper spelling and punctuation should be used at all times. Please use the full legal name. After entering the family name that is to be added to the database, always check to see if the family is already listed or listed incorrectly in your database. If the family is listed, but spelled incorrectly, go into the Family Details page and correct any misspellings.

When adding a family that is not present in the database, be sure to capitalize the first letter of each first name as well as the first letter of the last name. Failure to adhere will cause problems when sending mail merge letters or other communications to that family.

Upon entering member information, a married couple is to be entered as husband and wife, whereas a single person would be head of household. It is important to complete member information with prefix as well as gender for auto fill purposes.

Always use proper prefixes such as Mr. and Mrs. when entering family information into the Mailing Name Fields. Priests should be Reverend, such as Reverend John Smith.

Member information must be updated prior to AUTO FILL process, AUTO FILL will not populate correctly with hyphenated names. Hyphenated names must be entered manually.

<u>Do not</u> use a character such as forward slash to indicate a couple. A dash or space is acceptable. The wife's name should be entered as it appears on her legal documents. Do not use an ampersand (&) in place of the word "and". Use the following formats in the Mailing Name fields for the situations listed:

Last Name First Name(s) Mailing Name Informal Mailing Name Formal Salutation Informal Salutation Doe John and Jane Mr. and Mrs. John Doe John and Jane Doe Mr. and Mrs. Doe John and Jane

A person can have a:

#### First Name Middle Name Father's Last Name Mother's Last Name

The member may use the Father's and Mother's Last Name as their last name. For example:

#### Maria Sofia Vargas Alvarez

Last Name: Vargas Alvarez First Name: Maria Mailing Name: Ms. Maria Vargas Alvarez Informal Mailing Name: Maria Vargas Alvarez Formal Salutation: Ms. Vargas Alvarez Informal Salutation: Maria

The middle name would only be placed in the Member Details, however, not normally used.

#### Using Data Entry Standards when Adding a New Family

- Title: Data Entry standards for addresses
- **Description:** This standard procedure outlines the process that should be followed when a parish is attempting to add a new address to the family directory. This standard follows US Postal Service regulations. Data entry standards should be used to ensure the proper formatting of mailing lists and letters and emails.
- Details: "Home" should be used for physical address. "Mailing" should be used if a PO Box is preferred for mailing "Other" should be used for families with two different houses, e.g., Snowbirds.

# Be certain the Primary Address drop down points to the <u>correct</u> mailing address.

Please note that this format follows USPS guidelines.

| Yes, Use This Format Do Not Use Th |                     |
|------------------------------------|---------------------|
| 1234 S Main St                     | 1234 South Main St. |
| 5648 S 200 W                       | 5648 South 200 West |
| 45 E 9933 S Nbr 456                | 45 E. 9933 S., #456 |
| PO Box 123                         | P.O. Box 123        |

No punctuation, symbols or special characters are to be used in these fields.

| 🙀 Family Information                                                                                                    | ×                                                                                                    |
|----------------------------------------------------------------------------------------------------|----------------------------------------------------------------------------------------------------|
| Help                                                                                                    |                                                                                                    |
| Families Members                                                                                                    |                                                                                                    |
| Family ID: 10134         Last Name       Doe         First Name(s)       John and Jane         Mailing Name       Mr. John Doe and Mrs. Jane Dixon-Doe         Informal Name       John Doe and Jane Dixon-Doe         Formal Salutation       Mr. Doe and Mrs. Dixon-Doe         Informal Salutation       Mr. Doe and Mrs. Dixon-Doe         Primarv Address:       Home         Mailing       Other | Notes     Partoral     WorkGroups     Healthint)     Log File     Ext Family       This is a TEST family for PS SOP. kn     Image: Comparison of the second second secon |
| Addrs 1234 Main St<br>City Salt Lake City State UT<br>Zip 84106 4408 Area Code 801<br>Phone 801-555-1212                                                                                                    | Find Photo         Enlarge         Remove         Edit Bank         Account Info                                                                                                    |
| Primary Phone       801-555-1212         Emerg. Ph.       Desc.         Email       Family Group:         Active       Membership Date:         Image: Currently Registered Family       10-10-2011         Parish of Registration:       Diocese of Salt Lake City Bishops                                                                                                    | Send Contrib. Env.       Diocesan ID       Annual Gift \$         Env. #       0         Next Avail       Skipped       Giving         Envelope #       Envelopes       History         Map Code:                                                                                                    |

| <b><sup>10</sup></b> Family Information                                                                                                    | X                                                                                                    |
|----------------------------------------------------------------------------------------------------|----------------------------------------------------------------------------------------------------|
| Families Members                                                                                                    |                                                                                                    |
| Family ID: 10134         Last Name       Doe         First Name(s)       John and Jane         Mailing Name       Mr. John Doe and Mrs. Jane Dixon-Doe         Informal Name       John Doe and Jane Dixon-Doe         Formal Salutation       Mr. Doe and Mrs. Dixon-Doe         Informal Salutation       John and Jane         Primarv Address:       Mailing         Home       Mailing         Other       Po Box 123         Find       Postal         City       Salt Lake City       State UT         Value       Area Code 801 | Notes       Partoral       WorkGroups       Healthint       Log File       Ext. Family         This is a TEST family for PS SOP. kn       Image: This is a TEST family for PS SOP. kn       Image: This is a TEST family Photo       Image: This is a TEST family       Image: This is a TEST family Photo         Family Photo       Image: This is a TEST family Photo       Image: This is a TEST family Photo       Image: This is a TEST family Photo         Find Photo       Image: This is a TEST family Photo       Image: This is a TEST family Photo       Image: This is a TEST family Photo         Enlarge       Image: This is a TEST family Photo       Image: This is a TEST family Photo       Image: This is a TEST family Photo         Enlarge       Image: This is a TEST family Photo       Image: This is a TEST family Photo       Image: This is a TEST family Photo         Enlarge       Image: This is a TEST family Photo       Image: This is a TEST family Photo       Image: This is a TEST family Photo         Enlarge       Image: This is a TEST family Photo       Image: This is a TEST family Photo       Image: This is a TEST family Photo         Enlarge       Image: This is a TEST family Photo       Image: This is a TEST family Photo       Image: This is a TEST family Photo         Image: This is a TEST family Photo       Image: This is a TEST family Photo       Image: This is a TEST family Photo       Image: This is a TEST family Photo         Imag |
| Primary Phone       801-555-1212         Emerg. Ph.       Desc.         Email       Family Group: Active         Family Group:       Active         Image: Currently Registered Family       10-10-2011         Parish of Registration:       Diocese of Salt Lake City Bishops                                                                                                    | Send Contrib. Env.       Diocesan ID       Annual Gift \$         Env. #       0         Next Avail       Skipped       Giving         Envelope #       Envelopes       History         Map Code:                                                                                                    |

**DIVORCED FAMILIES:** If the spouse is not an active Catholic, mark the non-Catholic as inactive in the member record and add a NOTE stating husband and wife are divorced. The most current NOTE information is to be entered on top line of the NOTES area. Be sure to update the Salutation field and change the Member Type for the active Catholic as HEAD OF HOUSEHOLD. If both husband and wife are Catholic create a New Family record (this will create a member record that we will eventually delete. Click on the Member tab and import the member record from the original family to this family. The new family should contain the member who is least active in the church. Delete the Member record in the first tab.

| psFamilyDir Message Bo    | × 🗵                     |
|---------------------------|-------------------------|
| Add 'Mr. Doe, John' as an | Extended Family Member? |
| Yes                       | No                      |

| 🐐 Family Information                                                                                                    | ×                                                                                                    |
|----------------------------------------------------------------------------------------------------|----------------------------------------------------------------------------------------------------|
| Help                                                                                                    |                                                                                                    |
| Families Members                                                                                                    |                                                                                                    |
| Family ID: 10134         Last Name       Dixon         First Name(s)       Jane         Mailing Name       Ms. Jane Dixon         Informal Name       Jane Dixon         Formal Salutation       Ms. Dixon         Auto       Fill                                  | Notes         Partoral         WorkS roups         Healthinto         Log File         Ert. Pamily           MemberName         Description                                                                                                    |
| Primarv Address: Mailing  Do not Send Mail Home Mailing Other Addrs PO Box 123 Find City Salt Lake City Zip Phone B4106 Area Code 801 City                                                                                                    | Family Photo         Find Photo         Enlarge         Remove         Bernove         Edit Bank<br>Account Info                                                                                                    |
| Primary Phone       801-555-1212         Emerg. Ph.       Desc.         Email       Email         Family Group:       Active         ✓       Currently Registered Family         10-10-2011       Parish of Registration:         Diocese of Salt Lake City Bishops | Send Contrib. Env.       Diocesan ID       Annual Gift \$         Env. #       0       0         Next Avail       Skipped       Giving         Envelope #       Envelopes       History         Map Code:       Cose         Last Updated:       02-21-2012 |

When you add an item to the EXTENDED FAMILY tab you can detail the relationship. In the example above the Doe family is divorced. The children live with Jane. John is imported into his own record. John is cross referenced to Jane and the children and vice versa. This can be used to denote grandparents, etc.

This is extremely useful for blended families.

#### Sacramental Details

#### Selecting Proper Faith Type when Entering Sacramental Details

 Title:
 Proper faith type when entering sacramental details

**Description:** This standard procedure outlines the process that should be followed when a parish is attempting to add sacramental details about a family member within the Family Directory in ParishSOFT. Within the Member Information Tab, a person's religion type is recorded. If the person is active in the Status area, it is assumed that the person is Catholic. If the person is ActOther, a menu appears so that you may select which religion the member is. The Sacramental Details tab for each member shows information concerning the baptism of that individual as well as the faith under which that person was baptized. It is acceptable to be listed under the Catholic religion, but have baptism information listed as a different religion.

**Details:** The following process should be followed:

If the individual is not active in the Catholic Church but is active in another church, then the person should be listed as ActOther. By choosing this option when you tab, a dropdown menu will appear that will allow you to choose the specific religion that the individual practices.

As sacramental details are being captured, it is important to note the faith of the baptism. Within the Sacraments Tab, a Sacramental Details button will show specifics about the member's baptism. Under the baptism tab, the faith must be selected. If the person was baptized in a Catholic Church, you may leave the religion as Catholic; however, if the person was baptized in a Protestant church, then the faith type would need to be changed to Protestant Christian.

Also, be sure to include any information about adoption within the sacramental details page. The adoption information shall be placed in the General remarks field within the general tab in sacramental details.

| 🏠 Sacramental Details                               | ×                                                   |
|-----------------------------------------------------|-----------------------------------------------------|
| Screens Create Certificates Send Notifications Help | N 1 B                                               |
|                                                     | Mrs. Jane Doe                                       |
| - Raptism                                           | ID: 16060 Member DUID: 306051                       |
|                                                     | Baptism Reconciliation First Eucharist Confirmation |
| Date 04-10-2006 Prep Year                           | Baptismal Name Jane Ann Doe                         |
| Parish The Cathedral of the Madeleine               | Faith of Baptism Catholic                           |
| Celebrant Mayo, Msgr. Joseph                        |                                                     |
| Reconciliation Prep.                                | Sponsors Ms. Carolyn Johnson                        |
| Completed                                           | Ms. Bridget Sullivan                                |
| Date 04-10-2006 Prep Year                           | Witnesses                                           |
| Parish The Cathedral of the Madeleine               |                                                     |
|                                                     | General Remarks                                     |
| First Eucharist                                     | Registry Volume 5 This is a TEST for PS SOP. kn     |
| Completed                                           | Registry Page 15                                    |
| Date 04-10-2006 Prep Year                           | Registry Number 42                                  |
| Parish The Cathedral of the Madeleine,              |                                                     |
| Celebrant Mayo, Msgr. Joseph                        |                                                     |
| Confirmation                                        |                                                     |
| Completed                                           | General RCIA Matrimony                              |
| Date 04-10-2006 Prep Year                           | Holv Orders Religious Prof. Funeral                 |
| Parish The Cathedral of the Madeleine               |                                                     |
| Celebrant Mayo, Msgr. Joseph                        | Update Cancel                                       |
| Version: 3.7.34                                     | Unknown                                             |

| Family Information                                                                                                    |                                                                                                    | ×                         |
|----------------------------------------------------------------------------------------------------|----------------------------------------------------------------------------------------------------|---------------------------|
| Families Members<br>Family: (ID 10134) Mr.                                                                                                    | John Doe and Mrs. Jane Dixon-Doe on PO Box 123 Phone #: 801-555-121;                                                                                                    | 2                         |
| Member ID: 16059<br>Gender Title First<br>M Mr. John<br>Role BirthDate A<br>Husband O7-14-1970 4<br>Email Address<br>General Info Sacra<br>Contact Information<br>Home Phone<br>Work Phone<br>Cell Phone<br>Pager<br>Fax | NickName       Middle       Last       Suffix       Maiden Name         John       Doe         Date Deceased         ge       Member Status       Religion       Date Deceased         Deceased       Catholic       11-15-2011         Active<br>Inactive       ?       Inactive         Member:       Y       Inactive         ActOther       Iguage       Offering         UserName       Enlarge       Change User         Change User       Remove       Remove | Add<br>Memove             |
| Vendor Integration ID:<br>Education and Career<br>Career Type Det<br>Grad Year Grade School                                                                                                    | Additional Info and Notes<br>ails Additional Info and Notes<br>SocSec Num:<br>Aux ID:                                                                                                    | Lipdate<br>Lipse<br>Close |

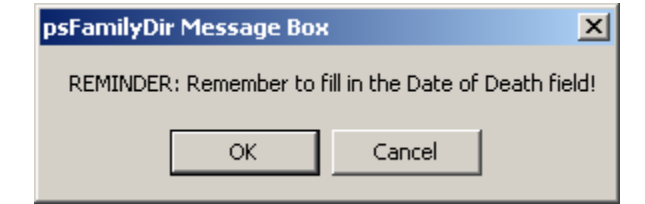

DECEASED MEMBER: If you have a deceased single "head of household", specify in the member status field DECEASED. Upon doing so, you will receive two reminders. Add the date of death for this member and complete the funeral information. The FAMILY GROUP is changed to DECEASED. If you have a deceased "member of household", the member status is changed to DECEASED however, the FAMILY GROUP remains ACTIVE.

Reminder: Edit all name fields as needed to remove the name of the deceased member in the Salutation field.

Member and family records of deceased people should not be removed or deleted from your Family Directory.

The word DECEASED should not be entered in the SALUTATION or ADDRESS field of the family.

Edit record of surviving spouse via the Family Information screen. Click the **Sacraments** tab for the surviving spouse. Click the **Edit/View Sacramental Details** button. Click the Matrimony button on the Sacramental Details screen. The Matrimony screen will open. Edit the marital **Status** to Widowed.

| Completed   Date of Death   1012-2010   Funeral Date   1017-2010   Burial Date   1017-2010   Burial Date   1017-2010   Grave Purchase Date & Cost   Next of Kin   Mis. Vivian Smith   Vigil Place   The Cathedral of the Madeleine, LLC   Vigil Celebrant   Mayo, Msgr. Joseph   Funeral Celebr.   Mayo, Msgr. Joseph   Registry Volume   4   Registry Volume   4   Beristru Number, 2t | 🎉 Funeral                                                                                                    | ×                                                                                                    |
|----------------------------------------------------------------------------------------------------|----------------------------------------------------------------------------------------------------|----------------------------------------------------------------------------------------------------|
|                                                                                                    | ✓       Completed         Date of Death       10-12-2010       ✓ Anointed         Funeral Date       10-17-2010       ✓         Burial Date       10-17-2010       ✓         Next of Kin       Mrs. Vivian Smith          Vigil Place       The Cathedral of the Madeleine, LLC          Vigil Celebrant       Mayo, Msgr. Joseph          Funeral Pl.       The Cathedral of the Madeleine, LLC          Funeral Celebr.       Mayo, Msgr. Joseph          Registry Volume       4       Registry Page       16         Registry Number       21       21       10 | Cemetery Name Mount Calvary Catholic Cemetery<br>Grave Location (Section, Block, Lot, Grave )<br>Grave Purchase Date & Cost \$<br>Cause of Death<br>Deed Issue Date<br>Deed Owner<br>General<br>Remarks This is a TSST for PS SOP. kn |

#### Setting Up and Maintaining Staff Directory Information

Title: Setting up and maintaining staff directory

- **Description:** This standard procedure describes the process that should be followed when a parish is setting up the staff directory within the family directory. This procedure also applies when new staff members join and when staff members leave. It is necessary to keep information within the staff directory current to utilize the background check most effectively.
- **Details:** The following process should be followed:

Add **all** staff members (whether they are parishioners or not) into the staff directory.

After the individual is added to the staff list, the system administrator must then select the access rights for that user. Some users will not have any access into the ParishSOFT system. Next, the staff type and staff information must be entered. The staff type for each staff member must be selected within the staff details tab. This will allow the proper background check to be performed for each specific staff type.

It is important to maintain the information within the staff members' family directory and member screen. As a staff member changes email address, staff type, or has left the position, an update must be made to the member screen.

#### Collecting Information for Catholic Directory Manager Updates (formerly Kenedy Directory)

- Title:
   Collecting information for the Catholic Directory Manager
- **Description:** This standard procedure outlines that process that should be followed when a parish is required to submit information for the Catholic Directory Manager updates. The current process will be altered due to the functionality and capabilities of the ParishSOFT Diocesan system. The Parish must comply with any data requests for the purpose of updating the Catholic Directory Manager.
- **Details:** This policy will be developed and communicated to all parishes during the upcoming year.

#### **Electronic Record Keeping Responsibilities**

#### **Keeping Electronic Records Requirements**

- Title: Electronic records requirement policy
- **Description:** This standard procedure outlines record keeping requirements for certain records that each parish must ensure is complete and accurate in the ParishSOFT system.
- **Details:** The following information is <u>required to be maintained</u> in full in the ParishSOFT system, and should be kept complete and accurate at all times:
  - **Staff directory** Many staff will already be in the staff directory as they are included in the directory if they are set up with access to the ParishSOFT system. All remaining non-ParishSOFT users on the parish staff should be added and maintained in the staff directory as well.
  - Sacramental details Parishes are required to maintain complete and accurate sacramental details for all Sacraments performed in the Parish in *both* the parish Sacramental Register and ParishSOFT. Any Sacrament performed at a Parish must be recorded in ParishSOFT. Details for all sacramental records from January 1, 2005 onward must be entered into ParishSOFT.

| 🏠 Matrimony             |                           |            |                           |                                     | ×                               |
|-------------------------|---------------------------|------------|---------------------------|-------------------------------------|---------------------------------|
| Matrimony History       |                           |            |                           |                                     |                                 |
| Completed Date          | Date Ended Groo           | m          | Bride                     | Parish                              | Celebrant 🔺                     |
| True 1/28/              | 1995   Mr. J.             | ohn Doe    | Mrs. Jane Doe             | Saint Ambrose Cat                   | hc Wheaton, Re                  |
|                         |                           |            |                           |                                     |                                 |
|                         |                           |            |                           |                                     | ľ                               |
| Matrimony Details       | pleted                    |            |                           |                                     |                                 |
| Status Married          | Annulment R               | ecord ID   |                           | anonical? 📘 Fo<br>anns? 📃 Mi        | rmer Marriage?<br>xed Religion? |
| Spouse Mrs. Jan         | e Doe                     |            | n C                       | isparity of Cult?<br>egistry Volume |                                 |
| Date 01-28-19           | 95 Prep Year              |            | B                         | Registry Page<br>egistry Number     | _                               |
| Parish Saint Am         | brose Catholic Church, Ll | C #2       | General                   | Remarks                             |                                 |
| Celebrant Wheator       | , Rev. William            |            | This is a                 | TEST for PS SOP. 1                  | sn 🔺                            |
| Best Man Mr. Charl      | es Jones , Jr.            |            |                           |                                     |                                 |
| Maid Of Honor Mrs. Adri | enne Miller               |            |                           |                                     | <b>V</b>                        |
| Date Ended              |                           | Update Clo | e X<br>Se C <u>a</u> ncel | Delete                              | <b>}</b> ≉                      |

• **Religious education** Religious education information and history must be created and maintained for all students and class. Set-up of historical records is encouraged. As of January 1, 2010, all new classes and student accomplishments must be maintained in ParishSOFT.

#### Synchronizing Database and Data Backup

| Title: | Data Back-up | p and S | vnchronization |
|--------|--------------|---------|----------------|
|        |              |         | ,              |

**Description:** This standard procedure outlines the process that should be followed when a parish is backing up the system or the data.

**Details:** The following processes should be followed:

| 🎒 Synchronize                                                                                      | and Backup                                                                                                    |                             |
|----------------------------------------------------------------------------------------------------|----------------------------------------------------------------------------------------------------|-----------------------------|
| File Logs Tools A                                                                                  | About                                                                                                    |                             |
| POL Organizatio                                                                                    | in ID: 22332                                                                                                    |                             |
| ParishSOFT Databas                                                                                 | se<br>h\PSData352_22332.mdb                                                                                                    | Database Location           |
| Log File Path                                                                                      |                                                                                                    |                             |
| I:\APPS\BishopsParis                                                                               | h\Logs                                                                                                    | View Log File               |
| Auto Backup Setup                                                                                  | Sync Server Setup                                                                                                    |                             |
| Assign this<br>computer to be<br>the "Master"<br>which performs<br>Auto Backups<br>when scheduled. | Enable Auto-Run Backup on 'Master Compute<br>FTP Backup Server:<br>URL: ParishBackup.com<br>UserName: grits<br>Password: ********<br>Automatic startup of this application when com | r'<br>Do Full Backup<br>Now |
| Test Connection to<br>Diocese                                                                      | Limited Sync Test                                                                                                    | X<br>Stop Sync Exit         |
| 4/23/2010 *                                                                                        | * Auto Sync Enabled **                                                                                                    | Timer Interval = 5          |

#### Data Backup

Each Parish Administrator is responsible for the backup of the ParishSOFT database on a regularly scheduled basis. The database backup scheduler is configured so that automatic backups will occur as specified in the scheduler. It is the Administrator's responsibility to verify that these are occurring as scheduled.

It is highly recommended that in addition to the scheduled ParishSOFT backup you backup your complete system on a regular basis.

Note: The Administrator's computer must be "on" for this to take place.

Parishes with DSL or high speed internet connections are automatically set to backup daily by FTP to the diocese where the information will be stored.

If a parish does not have access to high speed and is using a dial-up connection, the parish will need to perform back-ups manually.

#### **Synchronization**

Parish databases are setup to synchronize to the diocesan database at regular intervals. The synchronization is set to synchronize every 10 minutes. It is recommended to do a manual sync once a week. To do so, click on Diocese in any ParishSOFT module, Sync Data to Diocese and Sync All Now. Upon completion, respond NO to Exit Application.

| 🖉 Synchronize and Backup                                                     |
|------------------------------------------------------------------------------|
| File Logs Tools About                                                        |
| POL Organization ID:       22332         ParishSOFT Database                 |
| Log File Path                                                                |
| I:\APPS\BishopsParish\Logs View Log File                                     |
| Auto Backup Setup Sync Server Setup Sync Interval Setup Multi Sync Setup     |
| Enable Auto Synchronization on this Computer                                 |
| Do not synchronize on:                                                       |
| Sunday Tuesday Thursday Save Day Setup                                       |
| Monday Wednesday Friday Saturday System<br>Parameters                        |
| Test Connection to<br>Diocese Limited Sync Test Sync All Now! Stop Sync Exit |
| 8/24/2010 ** Auto Sync Enabled ** Timer Interval = 5                         |

## Database Performance

| Title:       | Database performance policy                                                                                                    |
|--------------|----------------------------------------------------------------------------------------------------|
| Description: | This standard procedure outlines that process that should be followed to ensure optimum database performance.                                                                                                    |
| Details:     | The parish administrators must run the database maintenance utility and<br>the Compact and Repair utility to optimize the system at least once per<br>week. Also the parish administrator must select settings on any anti-virus<br>software to NOT scan any of the ".mdb" files. This database maintenance<br>process will check to make sure everything is correct in the system, such<br>as rebooting the computer or at least closing it down on occasion verifies<br>all settings are functional. If this process is not done periodically, the<br>database can become corrupted causing problems in the application.<br>This process should be done at minimal once a month but best if done<br>weekly. |
|              | Run the database maintenance by completing the following steps:                                                                                                    |
|              | <ol> <li>Open the ParishSOFT system information screen</li> <li>Click on the System and Database Utilities in the upper left corner</li> <li>Select Database maintenance check</li> <li>Click Yes</li> </ol>                                                                                                    |
|              | Run Compact and Repair by completing the following steps:                                                                                                    |
|              | <ol> <li>Ensure that everyone is off the system</li> <li>Log in to Family Directory as System Administrator</li> <li>Close Synchronization Manager</li> <li>Open the ParishSOFT system information screen by going to About<br/>on the main menu</li> <li>Click on the System and Database Utilities in the upper left corner</li> <li>Select Compact and Repair</li> <li>Click Yes</li> </ol>                                                                                                    |
|              | Disable virus scan on ".mdb" files by following these steps:                                                                                                    |
|              | <ol> <li>Open antivirus by double clicking on the icon in the lower right corner.</li> <li>Click on "Scan computer".</li> <li>Click on "Options".</li> <li>Click on "Exclude files and folders.</li> <li>Click on "Exclusions".</li> <li>Click on "Check file for Exclusion before scanning".</li> <li>Chick on "Extensions".</li> <li>Type mdb in box.</li> <li>Click on "Add".</li> <li>Click "OK" three times and close application.</li> </ol>                                                                                                    |

Note: Rebooting and closing down should be done periodically so that the system will reset.

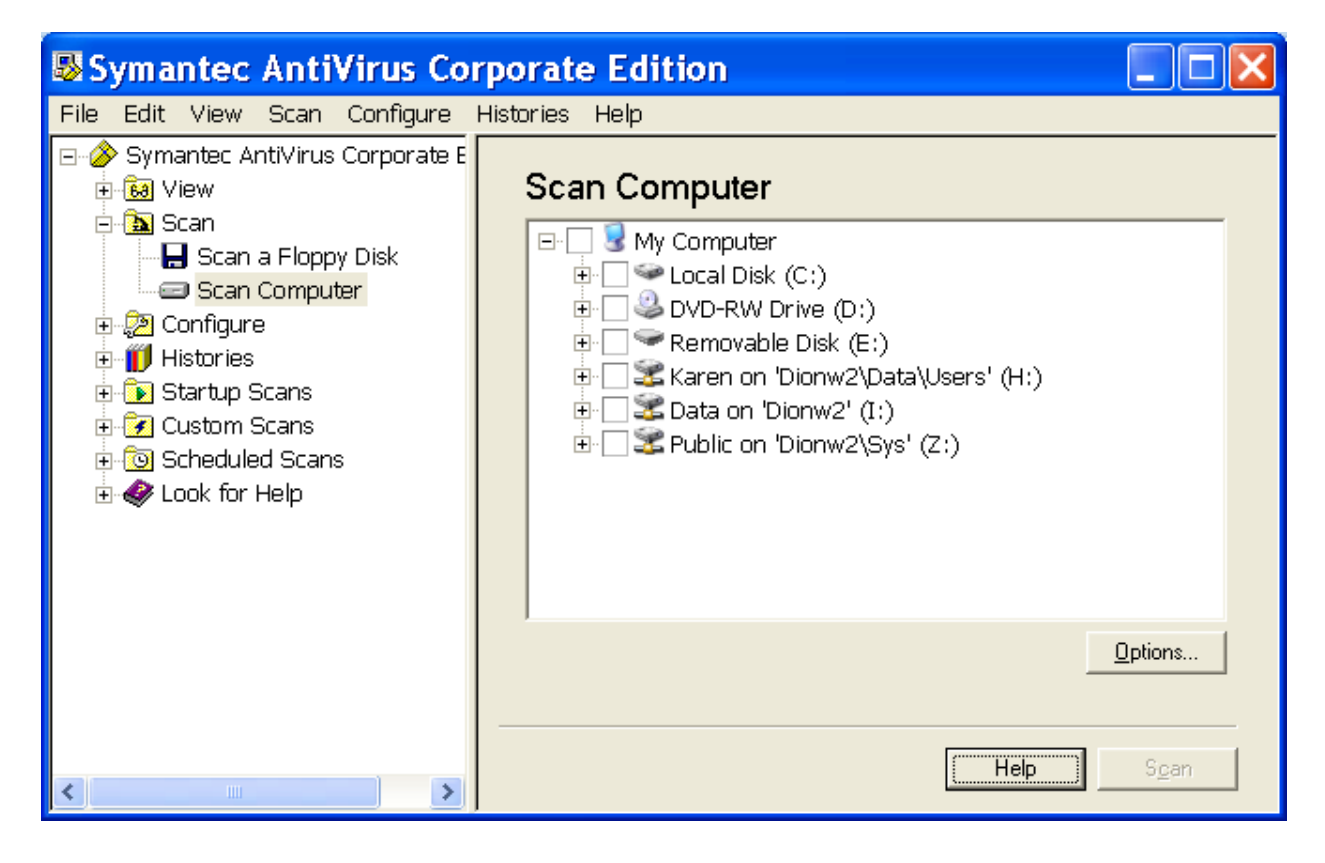

A

| Assigning Registration Status | 2  |
|-------------------------------|----|
| D                             |    |
| Data Backup                   |    |
| Data Entry Standards          |    |
| Adding New Family             | 9  |
| Addresses                     | 9  |
| Database Maintenance          | 24 |

## F

## Family and Member Information

| Divorced Family    | 11 |
|--------------------|----|
| Family Information | 2  |

## Η

| How to                       |   |
|------------------------------|---|
| Add New Family               |   |
| Add New Member               |   |
| Handle Duplicate Registrants |   |
| Handle Multiple Registrants  | 6 |
| Run Database Maintenance     |   |
|                              |   |

## K

| Kenedy Directory   | 19 |
|--------------------|----|
| M                  |    |
| Member Information | 2  |
| R                  |    |

## 

## S

| Sacramental Details    | 13, 20 |
|------------------------|--------|
| Selecting Faith        | 13     |
| Staff Directory        | 17, 20 |
| Synchronizing Database |        |